# ਮਹਾਰਾਜਾ ਰਣਜੀਤ ਸਿੰਘ ਪੰਜਾਬ ਟੈਕਨੀਕਲ ਯੂਨੀਵਰਸਿਟੀ, ਬਠਿੰਡਾ

MAHARAJA RANJIT SINGH PUNJAB TECHNICAL UNIVERSITY

(A State Univ. Estd. by Govt. of Punjab vide Punjab Act No. 5 of 2015 and Approved u/s 2(f) & 12 (B) of UGC; Member AIU)

Bathinda-151001 (Punjab), India

# MANUAL Expenditure & Receipt Module

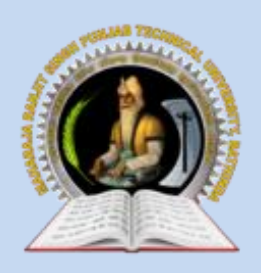

MAHARAJA RANJIT SINGH PUNJAB TECHNICAL UNIVERSITY Bathinda-151001 (Punjab), India

# **MANUAL – Expenditure & Receipt Module**

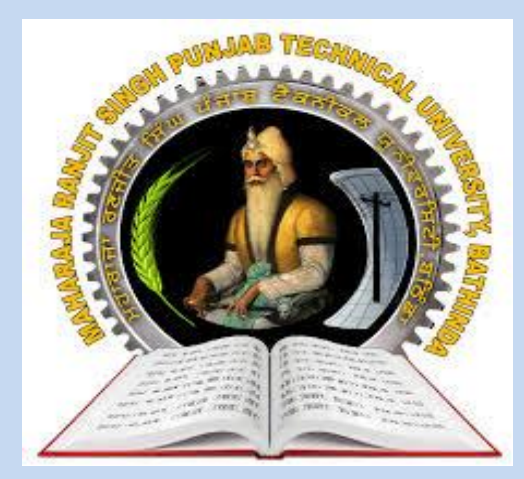

2021

INTERNAL QUALITY ASSURANCE CELL MAHARAJA RANJIT SINGH PUNJAB TECHNICAL UNIVERSITY BATHINDA 151001

# MANUAL – Expenditure & Receipt Module

# Prepared by:

- Prof. (Dr.) Harish Garg, Incharge ITeS
- Er. Rahul Garg, Programmer ITeS
- Ms Reetu Palthania, Assistant Professor, Department of Food Science & Technology

All rights reserved with MRSPTU

Year 2021

INTERNAL QUALITY ASSURANCE CELL

# MANUAL – Expenditure & Receipt Module

2021

# **Steps for Expenditure Module**

# In Department Login

| SER LOO  | HN      |  |
|----------|---------|--|
| User ID  |         |  |
| DEP1003  |         |  |
| Password |         |  |
| •••••    |         |  |
|          | Sign In |  |

### To open sanction Performa: Click Expenditure Menu -> Sanction Performa Option

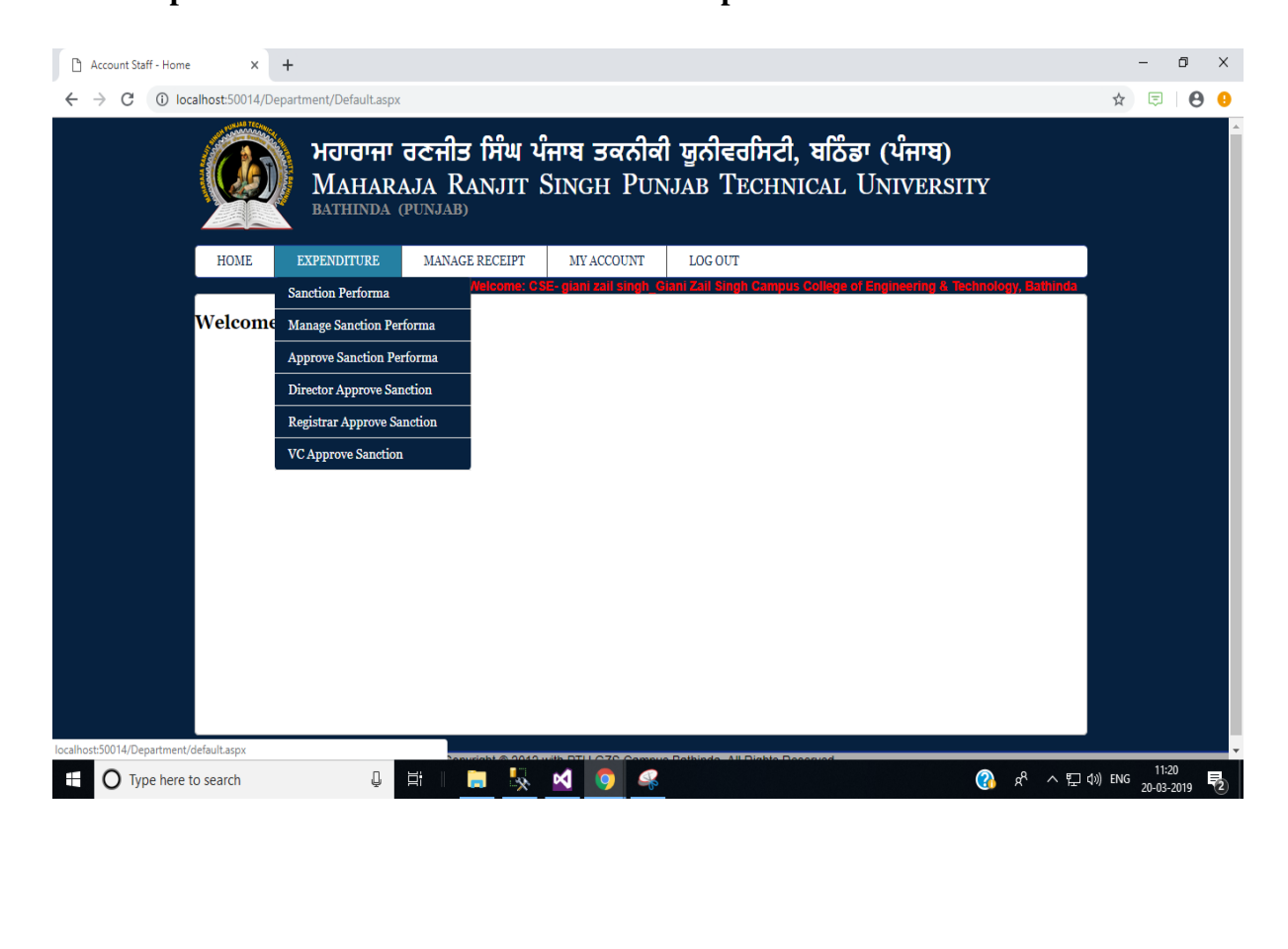

List of Sanctions Type are Shown. Select Required Sanction.

| HOME EXPENDITURE                                                                                                    | MANAGE RECEIPT                                                                                                    | MY ACCOUNT                                                                       | LOG OUT                                                                                                    |  |  |  |  |  |
|----------------------------------------------------------------------------------------------------|----------------------------------------------------------------------------------------------------|----------------------------------------------------------------------------------|----------------------------------------------------------------------------------------------------|--|--|--|--|--|
| DD GANGTION                                                                                                    | wercome: C                                                                                                    | se-giani zali singn_o                                                            | Samzan Singh Campus College of Engineering & Technology                                                                               |  |  |  |  |  |
| ADD SANCTION                                                                                                    |                                                                                                    |                                                                                  |                                                                                                    |  |  |  |  |  |
|                                                                                                    |                                                                                                    |                                                                                  | Fields marked with " are mandatory.                                                                                                   |  |  |  |  |  |
|                                                                                                    |                                                                                                    | SELECT SANC                                                                      | TION TYPE                                                                                                    |  |  |  |  |  |
|                                                                                                    |                                                                                                    | SELECT SANC                                                                      | HONTIFE                                                                                                    |  |  |  |  |  |
| Sanction Requisition                                                                                                    | Form for Purchase and Pro                                                                                                    | curement (Beyond Rs                                                              | 1 Lakh))                                                                                                    |  |  |  |  |  |
| Sanction Requisition                                                                                                    | Form for Purchase and Pro                                                                                                    | curement (upto Rs 1 L                                                            | akh) (Recurring and Non Recurring)                                                                                                    |  |  |  |  |  |
| Sanction requisition form for purchase and procurement, as per financial power delegated to campus director/director of constituent colleges Rs 50,000/-(recurring) and Rs 10,000/-(non-recurring)during financial |                                                                                                    |                                                                                  |                                                                                                    |  |  |  |  |  |
| Sanction requisition<br>the university Rs 20,000                                                                                                    | © Sanction requisition form for purchase and procurement, as per financial power delegated to deans/directors/controller of examinations of the university Rs 20,000/-(recurring) and Rs 5,000/-(non-recurring) during financial year |                                                                                  |                                                                                                    |  |  |  |  |  |
| Sanction requisition<br>20,000/-(recurring) and                                                                                                    | form for purchase and procu<br>Rs 5,000/-(non-recurring) du                                                                                                    | rrement ,as per financia<br>rring financial year                                 | al power delegated to heads of the teaching department Rs                                                                             |  |  |  |  |  |
| Sanction requisition                                                                                                    | form for purchase and procu                                                                                                    | rement (beyond Rs 1.0                                                            | 00 lakh) during financial year (Estate Department)                                                                                    |  |  |  |  |  |
| Sanction requisition<br>lakh (recurring and non-                                                                                                    | form for purchase and procu<br>recurring)) (Estate Departme                                                                                                    | irement, during financia<br>ent                                                  | al year (to be approved by registrar financial power upto Rs 1:00                                                                     |  |  |  |  |  |
| Sanction requisition<br>colleges Rs 50,000/-(re                                                                                                    | form for purchase and procu<br>curring)and Rs 10,000/-(non-                                                                                                    | rement,as per financia<br>-recurring) during finan                               | I power delegated to campus director/director of constituent<br>icial year (Estate Department)                                        |  |  |  |  |  |
| <ul> <li>Sanction requisition<br/>dispensory, transport ,n</li> </ul>                                                                                                    | form for non_teaching deptts                                                                                                    | s. i.e. administrive(acco<br>eaning/horticulre and o                             | ounts,purchase, establishment,legal cell,academics) , library, ther common departments, during financial year (Non-Teaching)          |  |  |  |  |  |
| Sanction requisition<br>library,dispensory,transp<br>approved by registrar fir                                                                                                    | form for non_teaching deptts<br>ort,ncc,nss, security/sweepi<br>ancial power upto Rs 1:00 I                                                                                                    | s. i.e. administrive ( acc<br>ng/cleaning/horticulre a<br>akh((recurring and non | counts, purchase, establishment, legal cell,academics),<br>and other common departments, during financial year (to be<br>I-recurring) |  |  |  |  |  |
| <ul> <li>Sanction requisition<br/>dispensory,transport, no</li> </ul>                                                                                                    | form for non_teaching deptts<br>c,nss, security/sweeping/clea                                                                                                    | s. i.e. administrive (acc<br>aning/horticulre and oth                            | ounts, purchase, establishment, legal cell, academics), library,<br>ner common departments, during financial year                     |  |  |  |  |  |
| dispensory,transport,nc                                                                                                    | c,nss, security/sweeping/clea                                                                                                    | aning/horticulre and oth                                                         | ier common departments, during financial year                                                                                         |  |  |  |  |  |

# On selection of required sanction following screen will be opened. Enter Sanction Information:

- All fields are mandatory
- If Budget is less than required sanction or zero for any selected account ledger, sanction will not be generated.
- Add Items Required for sanction.

|             | Sanction Requisition Form fo | r Purchase and Procurement | (Beyond Rs 1 Lakh)) |        |
|-------------|------------------------------|----------------------------|---------------------|--------|
|             | *Financial Year              | FY 2019-20                 | •                   |        |
|             | Name of Lab Incharge         | geevan                     |                     |        |
|             | *Name of Indentor            | indentor                   |                     |        |
|             | *Budget Type                 | Budget Head  Project       | t                   |        |
|             | *Recurring/ Non-Recurring    | Non-Recurring              | T                   |        |
|             | *Account Ledger              | 201804 - Computers         | •                   |        |
|             | Total Budget Allocated       | 880000                     |                     |        |
|             | Budget Used                  | 33100                      |                     |        |
|             | *Available Budget            | 846900                     |                     |        |
|             | *Justification               | asked for sanction of comp | uters               |        |
|             |                              |                            |                     |        |
| Description | Quantity                     | Rate Per Item In           | degenious_Imported  | Action |
|             |                              |                            |                     | Add    |
|             |                              |                            |                     |        |

| Item Description   | Quantity | RatePeritem | TotalEstimateCost | Indegenious_Imported | Action |
|--------------------|----------|-------------|-------------------|----------------------|--------|
| computer           | 2        | 36000       | 72000             | Local                | Delete |
| printer            | 2        | 5000        | 10000             | Local                | Delete |
| Total Qty Received | 4        | Tota        | al 82000          |                      |        |

Save Change Sanction Type

After filing all details of Sanction and Sanction Items click Save.

## From Expenditure Menu Select Manage Sanction Performa

- It will display list of Sanctions Created.
- Click Print to get Print Form of required Sanction.

#### MANAGE SANCTION

|           |                    |                            |                 |                       | *Fin<br>*Bu<br>San | *Financial Year FY 2019-20<br>*Budget Type Budget Proj<br>Sanction Number |                |                     |                      | All        | ▼                             |               |
|-----------|--------------------|----------------------------|-----------------|-----------------------|--------------------|---------------------------------------------------------------------------|----------------|---------------------|----------------------|------------|-------------------------------|---------------|
| Sr.<br>No | Sanction<br>Number | Sanction<br>Date           | sBudget<br>Type | Account<br>Ledger     | Financia<br>Year   | Budget<br>Allocated                                                       | Budget<br>Used | Available<br>Budget | Estimate<br>Sanction | Bill<br>No | Bill<br>Amount<br>(incl. tax) | Print         |
| 1         | 4                  | 20-03-<br>2019<br>11:44:37 | Project         | 201804 -<br>Computers | 2019-20            | ₹<br>8,80,000.00                                                          | ₹<br>33,100.00 | ₹<br>8,46,900.00    | ₹<br>1,27,000.00     |            | ₹ 0.00                        | Print<br>Form |
| 2         | 3                  | 12-03-<br>2019<br>10:51:03 | Budget<br>Head  | 201804 -<br>Computers | 2019-20            | ₹<br>8,80,000.00                                                          | ₹<br>32,500.00 | ₹<br>8,47,500.00    | ₹ 1,200.00           | 123        | ₹<br>1,100.00                 | Print<br>Form |
| 3         | 2                  | 15-02-<br>2019<br>10:50:21 | Budget<br>Head  | 201804 -<br>Computers | 2019-20            | ₹<br>8,80,000.00                                                          | ₹ 0.00         | ₹<br>8,80,000.00    | ₹ 34,000.00          | 123        | ₹<br>33,000.00                | Print<br>Form |

# **Print Form of Sanction**

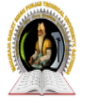

#### MAHARAJA RANJIT SINGH PUNJAB TECHNICAL UNIVERSITY,BATHINDA SANCTION REQUISITION FORM FOR PURCHASE AND PROCUREMENT (Beyond ₹1:00 Lakh) DURING FINANCIAL YEAR 2019-20

Sanction NO: 4 Dated: Mar 20, 2019 1.Name OF Campus/Deptt./Section: Department of Computer Science & Engineering 2.Name OF Item(s) to be Procured: Estimated Unit Name of items with Cost(Rs.) Total Estimated detailed Generic Quantity Inclyusive cost of Sr Indigenous/imported Sr. Specifications(s)(if to No required use Procure Tax(if any)\* an Procurement item(s) Procure estimate from (Rs) inclusive Separate Sheet) the firm should tax(if any) be inclosed. 1 computer 2 ₹ 36,000.00 ₹72,000.00 Local 2 2 ₹ 5,000.00 ₹ 10 000 00 printer Local Mouse 30 ₹ 1,500.00 ₹ 45,000.00 Local 3 \* In Case of repair: Specify Clearly Whether item is Under Guarantee/Warranty(If any). Yes/No. 3. Justification Of Proposed procurement. asked for sanction of computers 4.Mode Of Propsed Procurement. I. Upto ₹1.99 Lakh by Calling Quotations through registered/Speed Post. II. Through Rate Contract entered by the University. III. As Proprietary Item. IV. Through e-tendering. Signature: Signature: Name of Lab/Section Incharge: geevan Name Of Indentor: indentor Designation: Designation:\_ 5. The above said item(s) are available/not available in the Central Store(not required in the case of books, medicines and repairing Work.) Store Keeper 6.Availability Of Fund: Budget Head: Project Name: 201804 - Computers a. Budgetary Provision,as Per allocation: ₹ 8,80,000.00 b. Less:funds already utilized during year: ₹ 33,100.00 c. Available fund: ₹ 8,46,900.00 d. Less:Estimated amount of present proposal: ₹ 1,27,000.00 e. Balance available: ₹ 7,19,900.00 Departmental Clerk 7.Following committee is recommended for purchase/procurement. I. Indentor: indentor II. HOD/Incharge/or his Nominee\_\_\_ (chairman) III. One member from other department(not below the rank of lab Suptd) to be Nominated by Campus Director/Director of Constituent College IV. Nominee Of Accounts/Purchase(Nominated by Finace Officer) HOD/Section Incharge/PI Recommended by Campus Director/Director of Constituent College Recommended for approval REGISTRAR Approved/Not Approved VICE CHANCELLOR

After sanction is approved physically and signed by all officials. Go to Approve Sanction Option Then click approve button against sanction number which has been approved.

| MANAGE SANCTION - APPROVAL/ DISSAPPROVAL |           |                    |                            |         |            |                 |                       |                   |                     |                |                     |                      |            |                |                   |
|------------------------------------------|-----------|--------------------|----------------------------|---------|------------|-----------------|-----------------------|-------------------|---------------------|----------------|---------------------|----------------------|------------|----------------|-------------------|
| *Financial Year                          |           |                    |                            |         |            |                 | FY 2019               | -20               | •                   |                |                     |                      |            |                |                   |
|                                          |           |                    |                            | *Budg   | et Type    |                 | Budge<br>Head         | et O<br>Projec    | t All               |                |                     |                      |            |                |                   |
|                                          |           |                    |                            | Sancti  | on Numbe   | r               |                       |                   |                     |                |                     |                      |            |                |                   |
|                                          |           |                    |                            |         |            |                 |                       | Search            |                     |                |                     |                      |            |                |                   |
| 2                                        | Sr.<br>No | Sanction<br>Number | Sanction<br>Date           | College | Department | sBudget<br>Type | Account<br>Ledger     | Financial<br>Year | Budget<br>Allocated | Budget<br>Used | Available<br>Budget | Estimate<br>Sanction | Bill<br>No | Bill<br>Amount | Approve           |
| 1                                        | 1         | 4                  | 20-03-<br>2019<br>11:44:37 | 101     | CSE        | Project         | 201804 -<br>Computers | 2019-20           | ₹<br>8,80,000.00    | ₹<br>33,100.00 | ₹<br>8,46,900.00    | ₹<br>1,27,000.00     |            | ₹ 0.00         | Approve<br>Reject |
| 2                                        | 2         | 3                  | 12-03-<br>2019<br>10:51:03 | 101     | CSE        | Budget<br>Head  | 201804 -<br>Computers | 2019-20           | ₹<br>8,80,000.00    | ₹<br>32,500.00 | ₹<br>8,47,500.00    | ₹ 1,200.00           | 123        | ₹<br>1,100.00  | Bil<br>Generated  |
| 3                                        | 3         | 2                  | 15-02-<br>2019<br>10:50:21 | 101     | CSE        | Budget<br>Head  | 201804 -<br>Computers | 2019-20           | ₹<br>8,80,000.00    | ₹ 0.00         | ₹<br>8,80,000.00    | ₹ 34,000.00          | 123        | ₹<br>33,000.00 | Bil<br>Generated  |

#### When sanction is approved, go to Manage Sanction menu.

- There we will see Enter Record Button visible against Approved Sanction.
- 'Enter bill info' button will not be visible until and unless records are not entered.
- Click enter record button.

| Sr.<br>No | Sanction<br>Number | Sanction<br>Date           | sBudget<br>Type | Account<br>Ledger     | Financial<br>Year | Budget<br>Allocated | Budget<br>Used | Available<br>Budget | Estimate<br>Sanction | Bill<br>No | Bill<br>Amount<br>(incl. tax) | Print         | Enter Record of<br>Items | Enter Bill<br>Info |
|-----------|--------------------|----------------------------|-----------------|-----------------------|-------------------|---------------------|----------------|---------------------|----------------------|------------|-------------------------------|---------------|--------------------------|--------------------|
| 1         | 4                  | 20-03-<br>2019<br>11:44:37 | Project         | 201804 -<br>Computers | 2019-20           | ₹<br>8,80,000.00    | ₹<br>33,100.00 | ₹<br>8,46,900.00    | ₹<br>1,27,000.00     |            | ₹ 0.00                        | Print<br>Form | EnterRecords             |                    |

On clicking enter record button, this screen opens to enter item wise quantity received and rate per item purchased.

- If there is any tax related to overall bill that information is also added.
- Enter record button is visible until and unless all quantity are received which are ordered.
- If quantity received is greater than quantity ordered than record will not be saved.
- If final amount is greater than total sum of estimate cost then also record will not be saved.

ENTER RECORDS

| Sr. No | ltem<br>Description | Quantity<br>Ordered | Estimate<br>Per Iter | Rate<br>m   | Actual   | Rate Per Item | Quantity | Received | Total Estimate<br>Cost | Total Actual Cost |
|--------|---------------------|---------------------|----------------------|-------------|----------|---------------|----------|----------|------------------------|-------------------|
| 1      | computer            | 2                   | ₹ 36,000.0           | 0           | 0.00     |               |          |          | ₹ 72,000.00            | 0.00              |
| 2      | printer             | 2                   | ₹ 5,000.00           |             | 0.00     |               |          |          | ₹ 10,000.00            | 0.00              |
| 3      | Mouse               | 30                  | ₹ 1,500.00           |             | 0.00     |               |          |          | ₹ 45,000.00            | 0.00              |
| Total  |                     | 34                  |                      |             |          |               |          |          | ₹ 1,27,000.00          | 0.00              |
|        |                     |                     |                      | CGS         | т        | 0.00          |          |          |                        |                   |
|        |                     |                     |                      | SGS         | т        | 0.00          |          |          |                        |                   |
|        |                     |                     |                      | IGST        | Г        | 0.00          |          |          |                        |                   |
|        |                     |                     |                      | Fina<br>Amo | l<br>unt | 0.00          |          |          |                        |                   |
|        |                     |                     |                      |             |          | Save          |          |          |                        |                   |

After records are successfully entered 'Generate Bill' button is visible.

| Bill<br>Amount<br>(incl. tax) | Print | Enter<br>Record<br>of<br>Items | Enter Bill<br>Info |  |  |
|-------------------------------|-------|--------------------------------|--------------------|--|--|
| ₹                             | Print | Record                         | Generate           |  |  |
| 1,24,302.00                   | Form  | Entered                        | Bill               |  |  |

On clicking generate bill button, following screen opens to enter bill information.

- All fields are mandatory.
- Bill no with register entries for bill and items are entered.
- After entering all fields click save.

#### ENTER BILL INFORMATION

| CGST<br>Amount                      | 150.00 | SGST<br>Amount                       | 152.00        |              |
|-------------------------------------|--------|--------------------------------------|---------------|--------------|
| IGST<br>Amount                      | 0.00   | *Bill<br>Amount                      | 124302.00     | ]            |
| *Bill No                            |        | *Bill<br>Date                        | 20 March 2019 | (DD/MM/YYYY) |
| *Bill<br>Register<br>Number         |        | *Bill<br>Register<br>Entry<br>Number |               | ]            |
| *Bill<br>Register<br>Page<br>Number |        | *Firm<br>Name                        | No Vendor V   |              |

| Sr.<br>No | Item<br>Description | Quantity | Estimate<br>Rate Per<br>Item | Actual<br>Rate Per<br>Item | Total<br>Estimate<br>Cost | ltem Wise<br>Bill<br>Amount | Stock Register<br>No | Stock Register<br>Page No | Stock Register<br>Entry No |
|-----------|---------------------|----------|------------------------------|----------------------------|---------------------------|-----------------------------|----------------------|---------------------------|----------------------------|
| 1         | computer            | 2        | ₹ 36,000.00                  | ₹ 35,000.00                | ₹<br>72,000.00            | ₹ 70,000.00                 |                      |                           |                            |
| 2         | printer             | 2        | ₹ 5,000.00                   | ₹ 4,500.00                 | ₹<br>10,000.00            | ₹ 9,000.00                  |                      |                           |                            |
| 3         | Mouse               | 30       | ₹ 1,500.00                   | ₹ 1,500.00                 | ₹<br>45,000.00            | ₹ 45,000.00                 |                      |                           |                            |
| Total     |                     | 34       |                              |                            | 127000                    | 124000                      |                      |                           |                            |

After saving bill information generate voucher button is visible.

| Print         | Enter<br>Record<br>of<br>Items | Enter Bill<br>Info | UTR/ Bank<br>Confirmation | Get<br>Voucher |
|---------------|--------------------------------|--------------------|---------------------------|----------------|
| Print<br>Form | Record<br>Entered              | Generated          |                           | Get<br>Voucher |

On clicking generate voucher button following screen is shown.

- Voucher date here is editable
- Add narration and then click add voucher button to save voucher

| Voucher Type:<br>Department:<br>Expenditure Type: | Journal<br>Departn | Voucher                      | Vo                                                      |                                           |                                          |                                      |
|---------------------------------------------------|--------------------|------------------------------|---------------------------------------------------------|-------------------------------------------|------------------------------------------|--------------------------------------|
| Department:<br>Expenditure Type:                  | Departn            |                              | VOI                                                     | ucher Number:                             | CSE/GIAN/2019-20/000                     | 04                                   |
| Expenditure Type:                                 | Science            | nent of Comp<br>& Engineerir | uter Voi<br>ig                                          | ucher Date:                               | 20 March 2019                            | (DD/MM/YYYY)                         |
|                                                   | Non-Re             | curring                      |                                                         |                                           |                                          |                                      |
| 201804 - Computers                                | A                  | .ccount Ledg                 | er                                                      |                                           | <b>Debit</b><br>124302                   | Credit<br>0                          |
| 7 Star computers                                  |                    |                              |                                                         |                                           | 0                                        | 10,1000                              |
| Account Payable<br>Party : 7 Star computers       |                    |                              |                                                         |                                           | U                                        | 124302                               |
|                                                   |                    |                              | Total                                                   | 124302                                    | 124302                                   |                                      |
|                                                   |                    |                              |                                                         |                                           |                                          |                                      |
|                                                   |                    |                              | Change                                                  | Payable to                                |                                          |                                      |
| Sr. No Item Descr                                 | ription            | Quantity                     | Change                                                  | Payable to Stock Register N               | IO Stock Register Entry                  | Stock Register Page                  |
| Sr. No Item Descr<br>1 comput                     | ription<br>ter     | Quantity<br>2                | Change<br>Item Bill Amount<br>₹ 70,000.00               | Payable to Stock Register N 78            | lo Stock Register Entry<br>No<br>3       | Stock Register Page<br>No<br>85      |
| Sr. No Item Descr<br>1 comput<br>2 printe         | ription<br>ter     | Quantity<br>2<br>2           | Change<br>Item Bill Amount<br>₹ 70,000.00<br>₹ 9,000.00 | Payable to<br>Stock Register N<br>78<br>1 | lo Stock Register Entry<br>No<br>3<br>13 | Stock Register Page<br>No<br>85<br>1 |

- In case account payable party name needs to be changed, then click change payable to button.
- Select payable to and select party, then click change.

|                                             | Account Ledger |              |        | Debit       | Credit                 |
|---------------------------------------------|----------------|--------------|--------|-------------|------------------------|
| 201804 - Computers<br>7 Star computers      |                |              |        | 124302      | 0                      |
| Account Payable<br>Party : 7 Star computers |                |              |        | 0           | 124302                 |
|                                             |                | Total        | 12430  | 02 124302   |                        |
|                                             |                | Change Payab | ole to |             |                        |
| *Payable to                                 | Department     | Ŧ            | *Sele  | ect Party C | SE-Department of Cor 🔻 |
|                                             |                | Change       | Cancel |             |                        |

### Once the voucher is generated print voucher button is visible.

| Enter<br>Record<br>of<br>Items | Enter Bill<br>Info | UTR/ Bank<br>Confirmation | Get<br>Voucher   |
|--------------------------------|--------------------|---------------------------|------------------|
| Record<br>Entered              | Generated          |                           | Print<br>Voucher |

## On clicking print voucher, Voucher is printed.

# GZS Campus College of Engineering & Technology, Bathinda

# A Constituent Institute of MRSPTU, Bathinda

| Voucher Type:        | Journal Voucher                                    | Voucher Number: | CSE/GIAN/2019-2 | 0/0004 |
|----------------------|----------------------------------------------------|-----------------|-----------------|--------|
| Department:          | Department of<br>Computer Science &<br>Engineering | Voucher Date:   | 20-Mar-2019     |        |
| Expenditure Type:    | Non-Recurring                                      |                 |                 |        |
| Assessment Ladress   |                                                    |                 | Dabit           | Credit |
| Account Ledger       |                                                    |                 | Debit           | Credit |
| 201804-CSE-Computers |                                                    |                 | ₹ 1,24,302.00   | ₹ 0.00 |

| Total                   | 124302        | 124302        |
|-------------------------|---------------|---------------|
| Party: 7 Star computers |               |               |
| 6-Account Payable       | ₹ 0.00        | ₹ 1,24,302.00 |
| 7 Star computers        |               |               |
| 201004-C3L-Computers    | X 1,24,302.00 | X 0.00        |

#### Detail of Items

| Sr. No | Item Description | Quantity | Item Bill Amount | Stock Register No | Stock Register Entry<br>No | Stock Register Page<br>No |
|--------|------------------|----------|------------------|-------------------|----------------------------|---------------------------|
| 1      | computer         | 2        | ₹ 70,000.00      | 78                | 3                          | 85                        |
| 2      | printer          | 2        | ₹ 9,000.00       | 1                 | 13                         | 1                         |
| 3      | Mouse            | 30       | ₹ 45,000.00      | 4                 | 4                          | 3                         |

Narration:

voucher generated for sanctiuon

| Deptt Clerk | Internal Audit1<br>(SA/ Supdt) | Internal Audit2        | Неас | d Of Department        |
|-------------|--------------------------------|------------------------|------|------------------------|
| Clerk       | Superintendent                 | Asisstant<br>Registrar | FO   | Competent<br>Authority |

To search for particular sanction form, four filters are provided, based on which sanctions can be searched. These are financial year, budget type, account ledgers & sanction number.

| *Financial Year | FY 2019-20     |              | T        |
|-----------------|----------------|--------------|----------|
| *Budget Type    | Budget<br>Head | O<br>Project | O<br>All |
| *Account Ledger | Select Accou   | ntLedger     | •        |
| Sanction Number |                |              |          |
|                 | Search         |              |          |

# Accounts Deptt. Steps of Expenditure Module

#### Accounts Department can go to Budget menu and then select Manage Sanction Bills

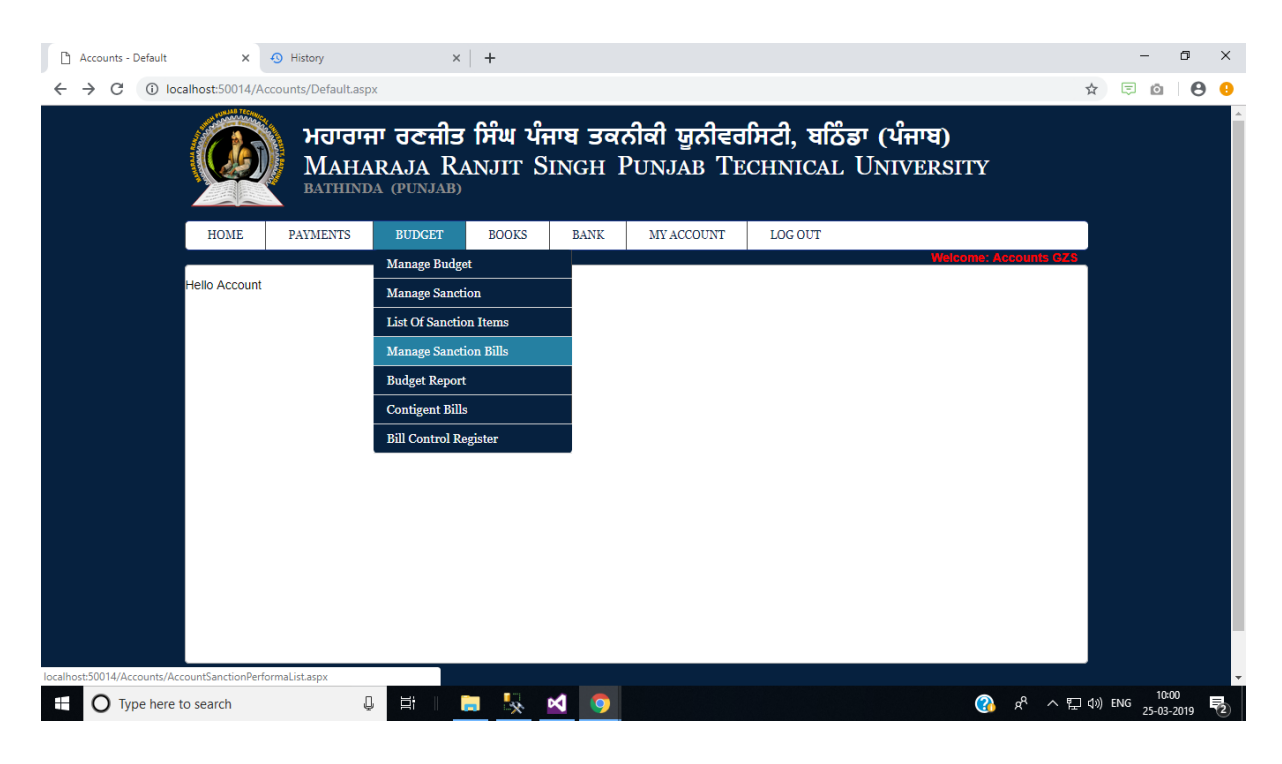

#### **Manage Sanction Bills**

- If there is any deductions for sanction provided, accounts department can enter here amount to be deducted.
- Also bank confirmation or UTR no for bill amount is entered here and saved.

|           |                    |                            |         |            |                 | *Financial N          | 'ear              | FY                  | 2019-20        |                     | T                    |            |                  |                      |                                       |      |
|-----------|--------------------|----------------------------|---------|------------|-----------------|-----------------------|-------------------|---------------------|----------------|---------------------|----------------------|------------|------------------|----------------------|---------------------------------------|------|
|           |                    |                            |         |            |                 | *Account Le           | edger             | S                   | elect Accour   | ntLedger            | •                    |            |                  |                      |                                       |      |
|           |                    |                            |         |            |                 | *Departmer            | nt                | A                   | II Departmer   | nt                  | •                    |            |                  |                      |                                       |      |
|           |                    |                            |         |            |                 | Sanction N            | umber             |                     |                |                     |                      |            |                  |                      |                                       |      |
|           |                    |                            |         |            |                 |                       |                   | S                   | earch          |                     |                      |            |                  |                      |                                       |      |
| Sr.<br>No | Sanction<br>Number | Sanction<br>Date           | College | Department | sBudget<br>Type | Account<br>Ledger     | Financial<br>Year | Budget<br>Allocated | Budget<br>Used | Available<br>Budget | Estimate<br>Sanction | Bill<br>No | Bill<br>Amount   | Deductions If<br>Any | Enter Utr No/<br>Bank<br>Confirmation |      |
| 1         | 4                  | 20-03-<br>2019<br>11:44:37 | 101     | CSE        | Project         | 201804 -<br>Computers | 2019-20           | ₹<br>8,80,000.00    | ₹<br>33,100.00 | ₹<br>8,46,900.00    | ₹<br>1,27,000.00     | 123        | ₹<br>1,24,302.00 | 0.00                 |                                       | Save |
| 2         | 3                  | 12-03-<br>2019<br>10:51:03 | 101     | CSE        | Budget<br>Head  | 201804 -<br>Computers | 2019-20           | ₹<br>8,80,000.00    | ₹<br>32,500.00 | ₹<br>8,47,500.00    | ₹ 1,200.00           | 123        | ₹ 1,100.00       | 500.00               | confirmed //                          | Save |
| 3         | 2                  | 15-02-<br>2019<br>10:50:21 | 101     | CSE        | Budget<br>Head  | 201804 -<br>Computers | 2019-20           | ₹<br>8,80,000.00    | ₹ 0.00         | ₹<br>8,80,000.00    | ₹ 34,000.00          | 123        | ₹ 33,000.00      | 500.00               | confirmed //                          | Save |

MANAGE ACCOUNT SANCTION

## Accounts Department can check List of sanction Items.

- From budget menu select list of sanction items.
- Here list of all items that has been included in sanctions can be viewed.
- Search filters are provided.

#### MANAGE ACCOUNT SANCTION

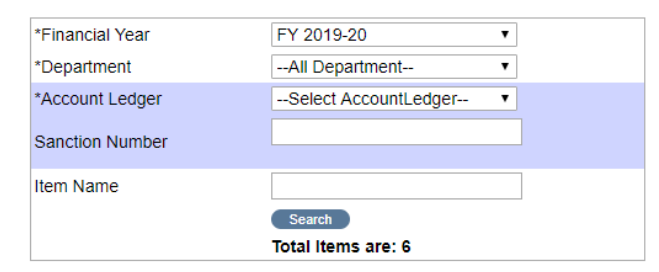

| Sr.<br>No | Sanction<br>Number | Department | ltem<br>Name | Quantity<br>Ordered | Estimate<br>Rate Per<br>Item | Total<br>Estimate | Approved | Quantity<br>Recevied | Actual<br>Rate Per<br>Item | Total Bill<br>Amount | Stock<br>Register<br>No | Stock<br>Register<br>Entry<br>No | stock<br>Register<br>Page No |
|-----------|--------------------|------------|--------------|---------------------|------------------------------|-------------------|----------|----------------------|----------------------------|----------------------|-------------------------|----------------------------------|------------------------------|
| 1         | 4                  | CSE        | computer     | 2                   | ₹<br>36,000.00               | ₹<br>72,000.00    | True     | 2                    | ₹<br>35,000.00             | ₹<br>70,000.00       | 78                      | 3                                | 85                           |
| 2         | 4                  | CSE        | printer      | 2                   | ₹<br>5,000.00                | ₹<br>10,000.00    | True     | 2                    | ₹<br>4,500.00              | ₹<br>9,000.00        | 1                       | 13                               | 1                            |
| 3         | 4                  | CSE        | Mouse        | 30                  | ₹<br>1,500.00                | ₹<br>45,000.00    | True     | 30                   | ₹<br>1,500.00              | ₹<br>45,000.00       | 4                       | 4                                | 3                            |
| 4         | 3                  | CSE        | computer     | 1                   | ₹<br>1,200.00                | ₹<br>1,200.00     | True     | 1                    | ₹<br>1,100.00              | ₹<br>1,100.00        | 78                      | 1                                | 20                           |
| 5         | 2                  | CSE        | computer     | 2                   | ₹<br>5,000.00                | ₹<br>10,000.00    | True     | 2                    | ₹<br>4,500.00              | ₹<br>9,000.00        | 1                       | 3                                | 4                            |
| 6         | 2                  | CSE        | printer      | 12                  | ₹<br>2,000.00                | ₹<br>24,000.00    | True     | 12                   | ₹<br>2,000.00              | ₹<br>24,000.00       | 7                       | 2                                | 1                            |
| Total     |                    |            |              | 49                  |                              |                   |          | 49                   |                            |                      |                         |                                  |                              |

# **Steps of Receipt Module**

#### Department can also manage receipts. i.e.

- can generate receipt, receive fees, edit receipt, activate or deactivate receipt.
- Go to manage receipt click on 'Manage Receipt' Option.
- Following screen will be open.
- From this screen it can either generate new receipt or manage generated receipt
- To generate new receipts, click on 'Generate new receipt'.

#### --ALL--۲ Receipt Group ۲ --ALL--Select Branch Batch --ALL--۲ Name Roll Number Hostel --ALL--• • Category --Select Category--Search

#### MANAGE RECEIPTS

#### On clicking generate new receipt following screen is opened.

• To search for students whose receipt has to be generated, select receipt group and branch. These two fields are mandatory to select before searching for students.

#### GENERATE NEW RECEIPT

| Receipt Group | ALL <b>v</b>      |
|---------------|-------------------|
| Select Branch | ALL ▼             |
| Batch         | ALL               |
| Name          |                   |
| Roll Number   |                   |
| Hostel        | Select Hostel     |
| Bus Route     | Select BusRoute • |
| Category      | Select Category   |
| Search        | Cancel            |

Generate New Recei

## On clicking search, list of students is displayed.

- Select checkbox against students whose receipt has to be generated.
- After select students click generate receipt button.
- Receipts of those students will be generated and saved.

#### GENERATE NEW RECEIPT

| Receipt Group | Fee January-2019          | ¥    |
|---------------|---------------------------|------|
| Select Branch | 1111-Bachelor of Technolo | gy ▼ |
| Batch         | ALL                       | •    |
| Name          |                           |      |
| Roll Number   |                           |      |
| Hostel        | Select Hostel             | T    |
| Bus Route     | Select BusRoute           | •    |
| Category      | Select Category           | T    |
| Sea           | h Cancel                  |      |

|   | Branch                                                                                                    | Roll Number                                                                                                    | Student Name                                                                                                    | Batch                                                                                                    |
|---|----------------------------------------------------------------------------------------------------|----------------------------------------------------------------------------------------------------|----------------------------------------------------------------------------------------------------|----------------------------------------------------------------------------------------------------|
|   | Bachelor of Technology (Computer Science & Engineering)                                                                                                    | 15110068                                                                                                    | Monty Kumari                                                                                                    | Aug 2015                                                                                                    |
|   | Bachelor of Technology (Computer Science & Engineering)                                                                                                    | 15110124                                                                                                    | Abhilasha Sharma                                                                                                    | Aug 2015                                                                                                    |
|   | Bachelor of Technology (Computer Science & Engineering)                                                                                                    | 15110125                                                                                                    | Abhinandan Syal                                                                                                    | Aug 2015                                                                                                    |
|   | Bachelor of Technology (Computer Science & Engineering)                                                                                                    | 15110126                                                                                                    | Abhinav Sharma                                                                                                    | Aug 2015                                                                                                    |
|   | Bachelor of Technology (Computer Science & Engineering)                                                                                                    | 15110127                                                                                                    | Abhishek Kumar                                                                                                    | Aug 2015                                                                                                    |
|   | Bachelor of Technology (Computer Science & Engineering)                                                                                                    | 15110128                                                                                                    | Abhishek Kumar                                                                                                    | Aug 2015                                                                                                    |
|   | Bachelor of Technology (Computer Science & Engineering)                                                                                                    | 15110129                                                                                                    | Abhishek Nath Jha                                                                                                    | Aug 2015                                                                                                    |
|   | Bachelor of Technology (Computer Science & Engineering)                                                                                                    | 15110130                                                                                                    | Aishwariya Madhav                                                                                                    | Aug 2015                                                                                                    |
|   | Bachelor of Technology (Computer Science & Engineering)                                                                                                    | 15110131                                                                                                    | Akash Kumar Mishra                                                                                                    | Aug 2015                                                                                                    |
|   | Bachelor of Technology (Computer Science & Engineering)                                                                                                    | 15110132                                                                                                    | Akhilesh Kumar                                                                                                    | Aug 2015                                                                                                    |
|   | Bachelor of Technology (Computer Science & Engineering)                                                                                                    | 15110133                                                                                                    | Alok Kumar                                                                                                    | Aug 2015                                                                                                    |
| - | Exercise of recimerey, (comparer colorise & Engineering)                                                                                                    |                                                                                                    | . rannar erraetarta                                                                                                    |                                                                                                    |
| _ |                                                                                                    |                                                                                                    |                                                                                                    |                                                                                                    |
|   | Bachelor of Technology (Computer Science & Engineering)                                                                                                    | Btechcse9119                                                                                                    | Pardeep Singh                                                                                                    | Aug 2018                                                                                                    |
|   | Bachelor of Technology (Computer Science & Engineering)<br>Bachelor of Technology (Computer Science & Engineering)                                                                                                    | Btechcse9119<br>BtechCSE912                                                                                                    | Pardeep Singh<br>Shreyansh Pandey                                                                                                    | Aug 2018<br>B.Tech-2016                                                                                           |
|   | Bachelor of Technology (Computer Science & Engineering)<br>Bachelor of Technology (Computer Science & Engineering)<br>Bachelor of Technology (Computer Science & Engineering)                                                                                                    | Btechcse9119<br>BtechCSE912<br>Btechcse9127                                                                                                    | Pardeep Singh<br>Shreyansh Pandey<br>Atal Pratap Singh                                                                                                    | Aug 2018<br>B.Tech-2016<br>Aug 2018                                                                               |
|   | Bachelor of Technology (Computer Science & Engineering)<br>Bachelor of Technology (Computer Science & Engineering)<br>Bachelor of Technology (Computer Science & Engineering)<br>Bachelor of Technology (Computer Science & Engineering)                                                                                                    | Btechcse9119<br>BtechCSE912<br>Btechcse9127<br>Btechcse9141                                                                                               | Pardeep Singh<br>Shreyansh Pandey<br>Atal Pratap Singh<br>Yashdeep Singh                                                                                                    | Aug 2018<br>B.Tech-2016<br>Aug 2018<br>Aug 2018                                                                   |
|   | Bachelor of Technology (Computer Science & Engineering)<br>Bachelor of Technology (Computer Science & Engineering)<br>Bachelor of Technology (Computer Science & Engineering)<br>Bachelor of Technology (Computer Science & Engineering)<br>Bachelor of Technology (Computer Science & Engineering)                                                                                                    | Btechcse9119<br>BtechCSE912<br>Btechcse9127<br>Btechcse9141<br>Btechcse9152                                                                               | Pardeep Singh<br>Shreyansh Pandey<br>Atal Pratap Singh<br>Yashdeep Singh<br>Kaushal Bansal                                                                                  | Aug 2018<br>B.Tech-2016<br>Aug 2018<br>Aug 2018<br>Aug 2018                                                       |
|   | Bachelor of Technology (Computer Science & Engineering)<br>Bachelor of Technology (Computer Science & Engineering)<br>Bachelor of Technology (Computer Science & Engineering)<br>Bachelor of Technology (Computer Science & Engineering)<br>Bachelor of Technology (Computer Science & Engineering)<br>Bachelor of Technology (Computer Science & Engineering)                                                                                                    | Btechcse9119<br>BtechCSE912<br>Btechcse9127<br>Btechcse9141<br>Btechcse9152<br>Btechcse9158                                                               | Pardeep Singh<br>Shreyansh Pandey<br>Atal Pratap Singh<br>Yashdeep Singh<br>Kaushal Bansal<br>Sonali Goyal                                                                  | Aug 2018<br>B.Tech-2016<br>Aug 2018<br>Aug 2018<br>Aug 2018<br>Aug 2018                                           |
|   | Bachelor of Technology (Computer Science & Engineering)<br>Bachelor of Technology (Computer Science & Engineering)<br>Bachelor of Technology (Computer Science & Engineering)<br>Bachelor of Technology (Computer Science & Engineering)<br>Bachelor of Technology (Computer Science & Engineering)<br>Bachelor of Technology (Computer Science & Engineering)<br>Bachelor of Technology (Computer Science & Engineering)                                                                                                    | Btechcse9119<br>BtechCSE912<br>Btechcse9127<br>Btechcse9141<br>Btechcse9152<br>Btechcse9158<br>Btechcse9172                                               | Pardeep Singh<br>Shreyansh Pandey<br>Atal Pratap Singh<br>Yashdeep Singh<br>Kaushal Bansal<br>Sonali Goyal<br>Piyush Narula                                                 | Aug 2018<br>B.Tech-2016<br>Aug 2018<br>Aug 2018<br>Aug 2018<br>Aug 2018<br>Aug 2018<br>Aug 2018                   |
|   | Bachelor of Technology (Computer Science & Engineering)<br>Bachelor of Technology (Computer Science & Engineering)<br>Bachelor of Technology (Computer Science & Engineering)<br>Bachelor of Technology (Computer Science & Engineering)<br>Bachelor of Technology (Computer Science & Engineering)<br>Bachelor of Technology (Computer Science & Engineering)<br>Bachelor of Technology (Computer Science & Engineering)<br>Bachelor of Technology (Computer Science & Engineering)<br>Bachelor of Technology (Computer Science & Engineering)                                                                                                    | Btechcse9119<br>BtechCSE912<br>Btechcse9127<br>Btechcse9141<br>Btechcse9152<br>Btechcse9158<br>Btechcse9172<br>Btechcse9190                               | Pardeep Singh Shreyansh Pandey Atal Pratap Singh Yashdeep Singh Kaushal Bansal Sonali Goyal Piyush Narula Navjot Singh                                                      | Aug 2018<br>B.Tech-2016<br>Aug 2018<br>Aug 2018<br>Aug 2018<br>Aug 2018<br>Aug 2018<br>Aug 2018<br>Aug 2018       |
|   | Bachelor of Technology (Computer Science & Engineering)<br>Bachelor of Technology (Computer Science & Engineering)<br>Bachelor of Technology (Computer Science & Engineering)<br>Bachelor of Technology (Computer Science & Engineering)<br>Bachelor of Technology (Computer Science & Engineering)<br>Bachelor of Technology (Computer Science & Engineering)<br>Bachelor of Technology (Computer Science & Engineering)<br>Bachelor of Technology (Computer Science & Engineering)<br>Bachelor of Technology (Computer Science & Engineering)<br>Bachelor of Technology (Computer Science & Engineering)<br>Bachelor of Technology (Computer Science & Engineering)                                                            | Btechcse9119<br>BtechCSE912<br>Btechcse9127<br>Btechcse9141<br>Btechcse9152<br>Btechcse9158<br>Btechcse9172<br>Btechcse9190<br>BtechCSE947                | Pardeep Singh<br>Shreyansh Pandey<br>Atal Pratap Singh<br>Yashdeep Singh<br>Kaushal Bansal<br>Sonali Goyal<br>Piyush Narula<br>Navjot Singh<br>Shivam Saini                 | Aug 2018<br>B.Tech-2016<br>Aug 2018<br>Aug 2018<br>Aug 2018<br>Aug 2018<br>Aug 2018<br>Aug 2018<br>B.Tech-2016    |
|   | Bachelor of Technology (Computer Science & Engineering)<br>Bachelor of Technology (Computer Science & Engineering)<br>Bachelor of Technology (Computer Science & Engineering)<br>Bachelor of Technology (Computer Science & Engineering)<br>Bachelor of Technology (Computer Science & Engineering)<br>Bachelor of Technology (Computer Science & Engineering)<br>Bachelor of Technology (Computer Science & Engineering)<br>Bachelor of Technology (Computer Science & Engineering)<br>Bachelor of Technology (Computer Science & Engineering)<br>Bachelor of Technology (Computer Science & Engineering)<br>Bachelor of Technology (Computer Science & Engineering)<br>Bachelor of Technology (Computer Science & Engineering) | Btechcse9119<br>BtechCSE912<br>Btechcse9127<br>Btechcse9141<br>Btechcse9152<br>Btechcse9158<br>Btechcse9172<br>Btechcse9190<br>BtechCSE947<br>BtechCSE948 | Pardeep Singh<br>Shreyansh Pandey<br>Atal Pratap Singh<br>Yashdeep Singh<br>Kaushal Bansal<br>Sonali Goyal<br>Piyush Narula<br>Navjot Singh<br>Shivam Saini<br>Ayush Pratap | Aug 2018<br>B.Tech-2016<br>Aug 2018<br>Aug 2018<br>Aug 2018<br>Aug 2018<br>Aug 2018<br>B.Tech-2016<br>B.Tech-2016 |

#### To view students whose receipts are generated click manage receipt menu.

- Next select receipt group and branch and then click search. These two fields are mandatory to select before clicking search button.
- Department can perform edit, receive fee, or refund fees and activate/ deactivate receipts.

| Receipt Group | Fee January-2019 •                   |
|---------------|--------------------------------------|
| Select Branch | 1902-Master of Technology ( •        |
| Batch         | ALL                                  |
| Name          |                                      |
| Roll Number   |                                      |
| Hostel        | ALL •                                |
| Category      | Select Category <ul> <li> </li></ul> |
|               | Search                               |

| SrNo | Branch                                                              | Receipt<br>Number | Roll<br>Number | Student<br>Name   | Amount   | Download | Category | Edit | Delete | Receive Fee     | Fee<br>Status | Refund | Action     |
|------|---------------------------------------------------------------------|-------------------|----------------|-------------------|----------|----------|----------|------|--------|-----------------|---------------|--------|------------|
| 1    | Master of<br>Technology<br>(Computer<br>Science<br>Engineering<br>) | 188401575         | 170300001      | Amanpreet<br>Kaur | 18700.00 | No       | GTF      | Edit | Delete | Fee<br>Received | Pending       |        | Deactivate |
| 2    | Master of<br>Technology<br>(Computer<br>Science<br>Engineering<br>) | 188401576         | 170300002      | Anita Rani        | 18700.00 | No       | GTF      | Edit | Delete | Fee<br>Received | Pending       |        | Deactivate |
| 3    | Master of<br>Technology<br>(Computer<br>Science                     | 188401577         | 170300003      | Arshdeep<br>Kaur  | 18700.00 | No       | GTF      | Edit | Delete | Fee<br>Received | Pending       |        | Deactivate |

rate New Deceint

# On clicking edit receipt following screen opens.

#### EDIT RECEIPTS

| Student Name            | Rajwinder Singh         |        |
|-------------------------|-------------------------|--------|
| Roll Number             | 170300012               |        |
| Branch                  | 1902-Master of Technolo | gy ( 🔻 |
| Batch                   | Aug 2017                |        |
| Hostel                  | Select Hostel           | ٣      |
| Bus Route               | Select BusRoute         | ٣      |
| Session                 | EVEN                    |        |
| Notes                   |                         |        |
| Partial Payment Receipt | Partial Payment         |        |

| Account Head                | Ammount(Rs)         |
|-----------------------------|---------------------|
| Tution Fee                  | 0.00                |
| AdmRegd. Fee                | 0.00                |
| Development Fund            | 0.00                |
| Student Fund                | 0.00                |
| University charges          | 0.00                |
| Edu tour charge             | 0.00                |
| Alumni Fee                  | 0.00                |
| Security ad. Batch 2018     | 0.00                |
| Library Fee                 | 0.00                |
| Gymkhana Fee - Sports Fee   | 0.00                |
| Medical and Health Care Fee | 0.00                |
| Indentity Card Fee          | 0.00                |
| Hostel                      | 0.00                |
| Phd Enrolment Cum Pre       | 0.00                |
| PhD Course-Work Fee         | 0.00                |
| PhD Semester Fee            | 0.00                |
| other charges               | 0.00                |
| Late Fee                    | 0.00                |
| Phd Registration Fee        | 0.00                |
| Examination Fee - Regular   | 0.00                |
| Document charges            | 0.00                |
| Lini ook Dessint            | Canad Drint Dessint |

#### Before editing unlock receipt button is clicked.

| PILD COUISE-WORK FEE      | 0.00                 |
|---------------------------|----------------------|
| PhD Semester Fee          | 0.00                 |
| other charges             | 0.00                 |
| Late Fee                  | 0.00                 |
| Phd Registration Fee      | 0.00                 |
| Examination Fee - Regular | 0.00                 |
| Document charges          | 0.00                 |
| UnLock Receipt            | Cancel Print Receipt |

#### On clicking unlock receipt button, pop up opens to enter reason for unlocking receipts.

• Enter remarks and save.

| University charges        | 0.00       |
|---------------------------|------------|
| Edu tour charge           | 0.00       |
| Alumni Fee                | 0.00       |
| Security ad. Batch 2018   | 0.00       |
| Library Fee               | 0.00       |
| Gymkhana Fe Unlock Reason |            |
| Medical and H Save Rema   | ark Cancel |
| Indentity Card            |            |
| Hostel                    |            |
| Phd Enrolmen              |            |
| PhD Course-Vience ee      | 0.00       |
| PhD Semester Fee          | 0.00       |
| other charges             | 0.00       |
| Late Fee                  | 0.00       |
| Phd Registration Fee      | 0.00       |
| Examination Fee - Regular | 0.00       |
| Document charges          | 0.00       |

#### After this update button and Partial payment link are visible.

- After making changes in receipts click update button.
- Print of receipt can be generated through print receipt button.

- On clicking partial payment, it generates new receipt for partial payment with initial amount zero. This can be then edited in the same way.
- Once all updations are done click lock receipt button.

| Examina | tion ⊦ee - Regul | ar     | 0.00         |               |  |
|---------|------------------|--------|--------------|---------------|--|
| Docume  | nt charges       |        | 0.00         |               |  |
|         | Lock Receipt     | Update | Cancel       | Print Receipt |  |
|         |                  |        |              |               |  |
|         |                  |        |              |               |  |
| Studen  | t Name           | Rajw   | vinder Singh |               |  |

| Roll Number             | 170300012                     |
|-------------------------|-------------------------------|
| Branch                  | 1902-Master of Technology ( 🔻 |
| Batch                   | Aug 2017 🔹                    |
| Hostel                  | Girl Hostel One               |
| Bus Route               | Mandi Dabwali 🔹               |
| Session                 | EVEN                          |
| Notes                   | entered tuition fees          |
| Partial Payment Receipt | Partial Payment               |

Next is delete button. If any receipt is required to be deleted, simply click delete button

• On clicking button it will ask for the confirmation of delete.

| Receipt<br>Number | Roll<br>Number | Student<br>Name   | Amount   | Download | Category | Edit | Delete | Receive Fee     | Fee<br>Status | Refund | Action     |
|-------------------|----------------|-------------------|----------|----------|----------|------|--------|-----------------|---------------|--------|------------|
| 188401575         | 170300001      | Amanpreet<br>Kaur | 18700.00 | No       | GTF      | Edit | Delete | Fee<br>Received | Pending       |        | Deactivate |

#### Next is fee received button.

- This column is visible to the login department only if fee received rights are provided by admin.
- In case no rights are provided to login department then this fee received column is not visible to the user.
- If fee received button is clicked, then fee status is changed from pending to paid.

| SrNo | Branch                                                              | Receipt<br>Number | Roll<br>Number | Student<br>Name   | Amount   | Download | Category | Edit | Delete | Receive Fee            | Fee<br>Status | Refund | Action     |
|------|---------------------------------------------------------------------|-------------------|----------------|-------------------|----------|----------|----------|------|--------|------------------------|---------------|--------|------------|
| 1    | Master of<br>Technology<br>(Computer<br>Science<br>Engineering<br>) | 188401575         | 170300001      | Amanpreet<br>Kaur | 18700.00 | No       | GTF      | Edit | Delete | 20-03-2019<br>15:48:13 | Paid          | Refund | Deactivate |
| 2    | Master of<br>Technology<br>(Computer<br>Science<br>Engineering<br>) | 188401576         | 170300002      | Anita Rani        | 18700.00 | No       | GTF      | Edit | Delete | Fee<br>Received        | Pending       |        | Deactivate |

#### When fee status is paid refund button is shown visible.

- If there is any refund for any student, refund button is clicked.
- On clicking refund, following screen is shown.
- After entering fees, Save refund.

REFUND FOR RECEIPT [188401575]

| Student Name | Amanpreet Kaur              |    |
|--------------|-----------------------------|----|
| Roll Number  | 170300001                   |    |
| Branch       | 1902-Master of Technology ( | ۳  |
| Batch        | Aug 2017                    | ¥  |
| Hostel       | Select Hostel               | Ŧ  |
| Bus Route    | Select BusRoute             | Ŧ  |
| Session      | EVEN                        |    |
| Notes        |                             | // |

| Account Head                   | Ammount(Rs) |
|--------------------------------|-------------|
| Tution Fee 7                   | 5200        |
| AdmRegd. Fee 6                 | 0.00        |
| Development Fund 8             | 0           |
| Student Fund 9                 | 0.00        |
| University charges 10          | 0           |
| Edu tour charge 11             | 0           |
| Alumni Fee 13                  | 0           |
| Security ad. Batch 2018 14     | 0.00        |
| Library Fee 23                 | 0.00        |
| Gymkhana Fee - Sports Fee 24   | 0.00        |
| Medical and Health Care Fee 25 | 0.00        |
| Indentity Card Fee 26          | 0.00        |
| Hostel 27                      | 0.00        |
| Phd Enrolment Cum Pre 28       | 0.00        |
| PhD Course-Work Fee 29         | 0.00        |
| PhD Semester Fee 30            | 0.00        |
| other charges 31               | 0.00        |
| Late Fee 33                    | 0.00        |
| Phd Registration Fee 73        | 0.00        |
| Examination Fee - Regular 1    | 0           |
| Document charges 75            | 0           |
| Defus                          |             |

Next is activate and deactivate of receipt. As per requirement if receipt has to be deactivated, click 'Deactivate' button.

| Receipt<br>Number | Roll<br>Number | Student<br>Name   | Amount   | Download | Category | Edit | Delete | Receive Fee     | Fee<br>Status | Refund | Action     |
|-------------------|----------------|-------------------|----------|----------|----------|------|--------|-----------------|---------------|--------|------------|
| 188401575         | 170300001      | Amanpreet<br>Kaur | 18700.00 | No       | GTF      | Edit | Delete | Fee<br>Received | Pending       |        | Deactivate |
|                   |                |                   |          |          |          |      |        |                 |               |        |            |

# **Accounts Department Steps of Receipt Module**

#### In REC logins

MANAGE RECEIPTS

- Click manage receipts group menu.
- Click on manage
- Screen will be open from where receipts can be managed.
- Select branch and click search.
- List of students will be shown whose receipts are generated.
- These receipts can be edited, deleted or modified as required.
- Students whose fees are received, checkbox will be visible against those students, to generate their vouchers.

|  |               |                                                                              |                   |             | Receipt G       | roup           | F           | ee January     | -2019    |         |                        |               |        |                   |                     |
|--|---------------|------------------------------------------------------------------------------|-------------------|-------------|-----------------|----------------|-------------|----------------|----------|---------|------------------------|---------------|--------|-------------------|---------------------|
|  |               |                                                                              |                   |             | Select Col      | Select College |             |                | ngh Camp | us Co 🔻 |                        |               |        |                   |                     |
|  | Select Branch |                                                                              |                   |             |                 |                | 1113-Bachel | or of Techr    | nology ¥ |         |                        |               |        |                   |                     |
|  |               |                                                                              |                   |             | Batch           |                | -           | -ALL           |          | •       |                        |               |        |                   |                     |
|  |               |                                                                              |                   |             | Name            |                |             |                |          |         |                        |               |        |                   |                     |
|  |               |                                                                              |                   |             | Roll Numb       | er             |             |                |          |         |                        |               |        |                   |                     |
|  |               |                                                                              |                   |             | Hostel          |                | -           | -ALL           |          | •       |                        |               |        |                   |                     |
|  |               |                                                                              |                   |             | Category        |                | -           | -Select Cate   | egory    | •       |                        |               |        |                   |                     |
|  |               |                                                                              |                   |             |                 |                |             | Search         |          |         |                        |               |        |                   |                     |
|  |               |                                                                              |                   |             |                 |                |             | Senerate Vouct | her      |         |                        |               | Ger    | erate New Receipt |                     |
|  | srNo          | Branch                                                                       | Receipt<br>Number | Roll Number | Student<br>Name | Amount         | Download    | d Category     | Edit     | Delete  | Fee<br>Received        | Fee<br>Status | Refund | Action            | Voucher<br>Generate |
|  |               | Bachelor of<br>Technology<br>(Electronics &<br>Communication<br>Engineering) | 188400925         | 180390001   | Lucky Soni      | 9750.00        | No          | TFW            | Edit     | Delete  | 01-03-2019<br>15:26:04 | Paid          | Refund | Deactivate        |                     |
|  | 1             | Bachelor of<br>Technology<br>(Electronics &<br>Communication<br>Engineering) | 188400926         | 180390002   | Jatin<br>Mangla | 9750.00        | No          | TFW            | Edit     | Delete  | Fee<br>Received        | Pending       |        | Deactivate        |                     |
|  |               |                                                                              |                   |             |                 |                |             |                |          |         |                        |               |        |                   |                     |

#### Select checkbox and click generate voucher button.

On clicking generate voucher button, pop up will be shown which contains total sum of fees head-wise.

Select bank from drop down list.

| 🕒 ReceiptManager - Manage Receij 🗙 | History   | ×   +                          |             |   |              |                                  |                      |                          |                 |                 |            |               | -     |                 | ٥        | × |
|------------------------------------|-----------|--------------------------------|-------------|---|--------------|----------------------------------|----------------------|--------------------------|-----------------|-----------------|------------|---------------|-------|-----------------|----------|---|
| ← → C ③ localhost:50014/Red        | ceiptMana | ger/ManageReceipts.aspx?RGId=8 | 4           |   |              |                                  |                      |                          |                 |                 |            | ☆             | Ę     | Ō               | Θ        | 0 |
| State Treasure                     |           | <u> </u>                       | <u></u>     | ~ | <u>a m</u>   |                                  |                      |                          |                 |                 |            |               |       |                 |          | Â |
|                                    | Row No    | Account Head                   | Ammount(Rs) |   | Select Bank: | ALL                              | •                    | Select Bank              |                 |                 |            |               |       | •               |          |   |
|                                    | 1         | Examination Fee - Regular      | 700.00      |   |              | -ALL-<br>1001-Bank Acco          | ount - C             | CBI 346385               | 57819           |                 |            |               |       |                 | ^        |   |
|                                    | 2         | AdmRegd. Fee                   | 0.00        |   |              | 1002-Bank Acco                   | ount - C             | CBI 351085               | 59700           |                 |            |               |       |                 |          |   |
|                                    | 3         | Tution Fee                     | 0.00        |   |              | 1003-Bank Acco<br>1004-Bank Acco | ount - C<br>ount - C | CBI 304713<br>CBI 171697 | 34495<br>70515  | (Main<br>(SF)   | )          |               |       |                 |          |   |
|                                    | 4         | Development Fund               | 4300.00     |   |              | 1005-Bank Acco                   | ount - C             | CBI 321922               | 28790           | (PF)            | andor)     |               |       |                 |          |   |
|                                    | 5         | Student Fund                   | 4250.00     |   |              | 1007-Bank Acco                   | ount - 9             | 09010032                 | 00786           | 61 (TA          | X A/c)     |               |       |                 |          |   |
|                                    | 6         | University charges             | 0.00        |   |              | 1008-Bank Acco<br>1009-Bank Acco | ount - C<br>ount - C | CBI 318449<br>CBI 171697 | 98093<br>70399  | (Fee)<br>(Scho  | larshir    | )             |       |                 | 1        |   |
|                                    | 7         | Edu tour charge                | 500.00      |   |              | 1010-Bank Acco                   | ount - 5             | 501001543                | 19298           | 3 (TAX          | A/c)       | -)            |       |                 |          |   |
|                                    | 8         | Alumni Fee                     | 0.00        |   |              | 1011-Bank Acco<br>1012-Bank Acco | ount - C<br>ount - C | CBI 171697<br>CBI 347554 | 18068           | (Secu           | irity)     |               |       |                 |          |   |
|                                    | 9         | Security ad. Batch 2018        | 0.00        |   |              | 1013-Bank Acco                   | ount - 5             | 501001675                | 80502<br>5 (Na  | 2<br>ndaari     | <b>b</b> ) |               |       |                 |          |   |
|                                    | 10        | Library Fee                    | 0.00        | _ |              | 1015-Bank Acco                   | ount - 3             | 347330648                | 3(Mog           | ja)             | "          |               |       |                 |          |   |
|                                    | 11        | Gymkhana Fee - Sports Fee      | 0.00        |   |              | 1016-Bank Acco<br>1017-Bank Acco | ount - 3<br>ount - 3 | 347554806<br>347501874   | 8 (Raj<br>4 (Ma | jpura)<br>insa) |            |               |       |                 |          |   |
|                                    | 12        | Medical and Health Care Fee    | 0.00        |   |              | 1018-Bank Acco                   | ount - C             | CBI 356205               | 59667           | (Rese           | arch G     | rant 1        | )     |                 |          |   |
|                                    | 13        | Indentity Card Fee             | 0.00        |   |              | тотя-валк ассо                   | ount - C             | PI 309938                | 51537           |                 |            |               |       |                 | <b>•</b> |   |
|                                    | 14        | Hostel                         | 0.00        |   |              |                                  |                      |                          |                 |                 |            |               |       |                 |          |   |
|                                    | 15        | Phd Enrolment Cum Pre          | 0.00        |   |              |                                  |                      |                          |                 |                 |            |               |       |                 |          |   |
|                                    | 16        | PhD Course-Work Fee            | 0.00        | _ |              |                                  |                      |                          |                 |                 |            |               |       |                 |          |   |
|                                    | 17        | PhD Semester Fee               | 0.00        | 1 |              |                                  |                      |                          |                 |                 |            |               |       |                 |          |   |
|                                    | 18        | other charges                  | 0.00        | 1 |              |                                  |                      |                          |                 |                 |            |               |       |                 |          |   |
|                                    | 19        | Late Fee                       | 0.00        |   |              |                                  |                      |                          |                 |                 |            |               |       |                 |          |   |
|                                    |           |                                |             |   |              |                                  |                      |                          |                 |                 |            |               |       | -               |          |   |
| Type here to search                |           |                                | 🕺 🖸 🥥 🦧     |   |              |                                  |                      | (                        | ?               | R <sup>R</sup>  | ^ 띱        | ⊐ <b>⊲</b> ») | ENG 2 | 10:18<br>5-03-2 | )19      | 2 |

Based on bank selected, if bank selected is of college same as of college of students, then two vouchers will be generated, First of journal and second of receipt.

| 2  | AdmRegd. Fee                | 0.00    | Electrical<br>Engineering                                | Date: 25-03-201             | 19    | (DD/MM/YYYY) |  |  |  |
|----|-----------------------------|---------|----------------------------------------------------------|-----------------------------|-------|--------------|--|--|--|
| 3  | Tution Fee                  | 0.00    | 0 0                                                      | Journal Voucher             | No    |              |  |  |  |
| 4  | Development Fund            | 4300.00 |                                                          | JOUR003005                  |       |              |  |  |  |
| 5  | Student Fund                | 4250.00 | Account                                                  | t Ledger                    | Debit | Credit       |  |  |  |
| 6  | University charges          | 0.00    | Communication Engine                                     | ectronics & eering          | 9750  | 0            |  |  |  |
| 7  | Edu tour charge             | 500.00  | Party : Giani Zail Singh Ca<br>Engineering & Technology, | mpus College of<br>Bathinda |       |              |  |  |  |
| 8  | Alumni Fee                  | 0.00    | Development Fund                                         |                             | 0     | 4300         |  |  |  |
| 9  | Security ad. Batch 2018     | 0.00    | Education Tour                                           |                             | 0     | 500          |  |  |  |
| 10 | Librany Eco                 | 0.00    | Examination Fee - Reg                                    | jular                       | 0     | 700          |  |  |  |
| 10 | Library Fee                 | 0.00    | Student Fee                                              |                             | 0     | 4250         |  |  |  |
| 11 | Gymkhana Fee - Sports Fee   | 0.00    |                                                          | Total                       | 9750  | 9750         |  |  |  |
| 12 | Medical and Health Care Fee | 0.00    |                                                          | Receipt Voucher             | No    |              |  |  |  |
| 13 | Indentity Card Fee          | 0.00    |                                                          | RECE002127                  |       |              |  |  |  |
| 14 | Hostel                      | 0.00    | Account                                                  | t Ledger                    | Debit | Credit       |  |  |  |
| 15 | Phd Enrolment Cum Pre       | 0.00    | 1004-Bank Account - C                                    | CBI 1716970515 (SF)         | 9750  | 0            |  |  |  |
| 16 | PhD Course-Work Fee         | 0.00    | 1820-Department of El<br>Communication Engine            | ectronics &                 | 0     | 9750         |  |  |  |
| 17 | PhD Semester Fee            | 0.00    | Engineering & Technology,                                | mpus College of<br>Bathinda |       |              |  |  |  |
| 18 | other charges               | 0.00    |                                                          | Total                       | 9750  | 9750         |  |  |  |
| 19 | Late Fee                    | 0.00    | *Narration                                               | 180390001                   |       |              |  |  |  |
| 20 | Phd Registration Fee        | 0.00    |                                                          |                             |       |              |  |  |  |
| 21 | Document charges            | 0.00    |                                                          | Add Voucher                 |       |              |  |  |  |
| 1  |                             |         |                                                          |                             | ·     |              |  |  |  |

If bank selected is of university and student is of other college then three vouchers will be generated.

Two journal vouchers and one receipt voucher.

| Department of<br>Electrical<br>Engineering                                                                | Voucher 25-03-20<br>Date:                             | 19    | (DD/MM/YYYY) |
|----------------------------------------------------------------------------------------------------|-------------------------------------------------------|-------|--------------|
|                                                                                                    | Journal Voucher<br>JOUR003005                         | No    |              |
| Accoun                                                                                                    | t Ledger                                              | Debit | Credit       |
| 1820-Department of El<br>Communication Engine<br>Party : Giani Zail Singh Ca<br>Engineering & Technology, | lectronics &<br>eering<br>mpus College of<br>Bathinda | 9750  | 0            |
| Development Fund                                                                                          |                                                       | 0     | 4300         |
| Education Tour                                                                                            |                                                       | 0     | 500          |
| Examination Fee - Reg                                                                                     | gular                                                 | 0     | 700          |
| Student Fee                                                                                               |                                                       | 0     | 4250         |
|                                                                                                    | Total                                                 | 9750  | 9750         |
|                                                                                                    | Journal Voucher<br>JOUR003005+1                       | No    |              |
| Accoun                                                                                                    | t Ledger                                              | Debit | Credit       |
| 7-Account Receivable<br>Party : MRSPTU Bathinda                                                           |                                                       | 9750  | 0            |
| 1820-Department of El<br>Communication Engine<br>Party : Giani Zail Singh Ca<br>Engineering & Technology, | lectronics &<br>eering<br>mpus College of<br>Bathinda | 0     | 9750         |
|                                                                                                    | Total                                                 | 9750  | 9750         |
|                                                                                                    | Receipt Voucher<br>RECE002127                         | No    |              |
| Account                                                                                                   | t Ledger                                              | Debit | Credit       |
| 1001-Bank Account - (                                                                                     | CBI 3463857819                                        | 9750  | 0            |
| 7-Account Receivable<br>Party : Giani Zail Singh Ca<br>Engineering & Technology,                          | mpus College of<br>Bathinda                           | 0     | 9750         |
|                                                                                                    | Total                                                 | 9750  | 9750         |
| *Narration                                                                                                | 180390001                                             |       |              |
|                                                                                                    | Add Voucher                                           |       |              |

Click add vouchers. Thus vouchers will be generated.

| GTF | Edit | Delete | 14-02-2019<br>15:41:07 | Paid | Refund | Deactivate | Generated |
|-----|------|--------|------------------------|------|--------|------------|-----------|
| GTF | Edit | Delete | 21-12-2018<br>11:38:18 | Paid | Refund | Deactivate | Generated |
| GTF | Edit | Delete | 05-03-2019<br>09:52:46 | Paid | Refund | Deactivate |           |
| GTF | Edit | Delete | 12-03-2019<br>09:35:03 | Paid | Refund | Deactivate |           |

Receipts whose vouchers are generated will be shown as generated.

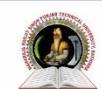

# MAHARAJA RANJIT SINGH PUNJAB TECHNICAL UNIVERSITY Dabwali Road, Bathinda (Pb.) - 151001 (Estd. by Govt. of Punjab Vide Punjab Act No. 5 of 2015) ONLY TECHNICAL UNIVERSITY OF PUNJAB HAVING UGC APPROVAL UNDER 2(f) AND 12 B OF UGC ACT, MEMBER AU.

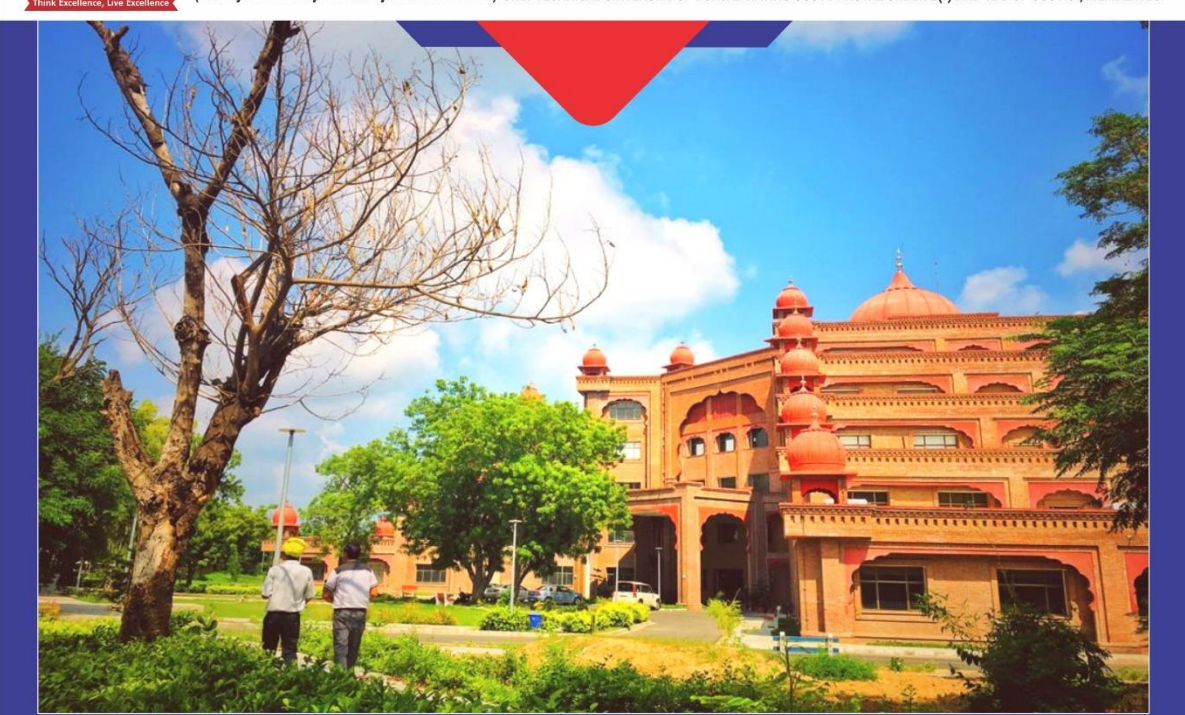

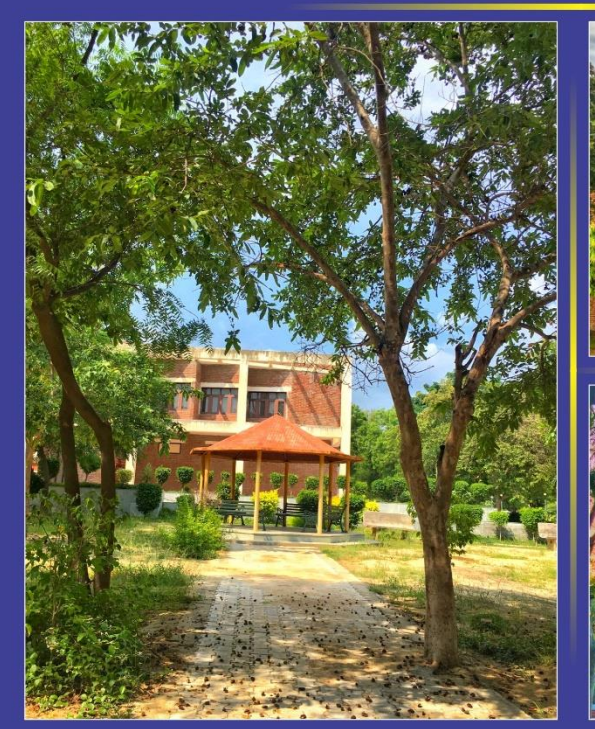

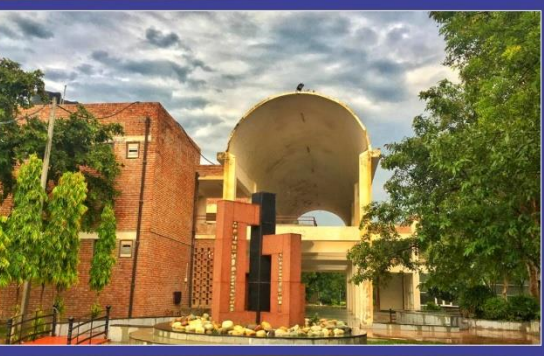

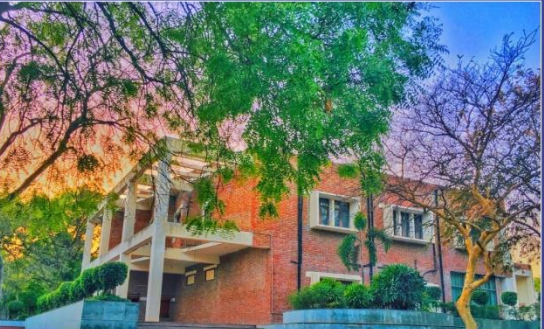

**INTERNAL QUALITY ASSURANCE CELL** MAHARAJA RANJIT SINGH PUNJAB TECHNICAL UNIVERSITY (DABWALI ROAD, BATHINDA (PB.)- 151001)